| 1/29/23                                                                                                    | Instructions for Comp                                                                                                    | Page <b>1</b> of                                   | 2                                                                                                    |                                 |        |
|----------------------------------------------------------------------------------------------------|----------------------------------------------------------------------------------------------------|----------------------------------------------------|----------------------------------------------------------------------------------------------------|---------------------------------|--------|
| Log into IRBManager                                                                                                    | https://ull.my.irbman                                                                                                    |                                                    |                                                                                                    |                                 |        |
| and navigate to your                                                                                                    |                                                                                                    |                                                    |                                                                                                    |                                 |        |
| Bubble Dashboard                                                                                                    |                                                                                                    |                                                    |                                                                                                    |                                 |        |
| Once you are on your<br>dashboard, select the<br>IRB project that you<br>wish to complete an<br>Annual Check-In or<br>Termination form for<br>by clicking the project<br>ID in red letters. | Home Meetings Creat<br>Administration<br>My Projects<br>Search Projects Ex<br>Start Other xForm<br>1 Expired!<br>1 Graduate Stur<br>2023-TEST-APS-<br>Approved<br>Ruiz, Raven L TEST<br>IRB-22-119-BIO | ate Project Reports                                | Contacts       All Projects         Image: Image: Image |                                 |        |
|                                                                                                    | Approved                                                                                                    | Exp Exempt                                         |                                                                                                    |                                 |        |
|                                                                                                    | Test Proposal                                                                                                    | :d.D.                                              |                                                                                                    |                                 |        |
| After you have found<br>and selected your IRB<br>project, navigate to the<br>left side of the screen                                                                                        | Actions                                                                                                    | Home Meeting<br>Administration<br>Project IRB-22-1 | S Create Project Reports Contacts                                                                                                    | 🔊 🎱 🏦 🙂 Find<br>Helj            | :<br>F |
| underneath the Project                                                                                                    | Project                                                                                                    | •<br>Dura in ata                                   |                                                                                                    | (                               |        |
| Site heading.                                                                                                    | Add Attachment                                                                                                    | Committee                                          |                                                                                                    | Sponsor Idu                     |        |
|                                                                                                    | Add Contact                                                                                                    | Category:                                          | Biology                                                                                                    | Grants:                         |        |
|                                                                                                    | Add Project-Site                                                                                                    | Department:                                        | Office of Research Integrity                                                                                                    | or an of the                    |        |
|                                                                                                    | Project-Site                                                                                                    | Last Review:                                       | Exempt                                                                                                    | Next Review:                    |        |
| Click "Start xForm"                                                                                                    | Add Attachment                                                                                                    | Agent Types:                                       | Observation of Public Behavior                                                                                                    | CRO:                            |        |
| (boxed in green)                                                                                                    | Add Contact                                                                                                    | Title:                                             | Test Proposal                                                                                                    | Year: 2022                      | 2      |
| This will bring you to a                                                                                                    | Add Event<br>Add Note<br>Add Related Project-<br>Site                                                                                                    | Exempt<br>categories v. 2:                         | Exemption 1 - Conducted in an<br>educational setting involving normal<br>education practices 45 CFR 46.104(b)(3)<br>and (d)(1).                                                                                                    | exempt<br>categories ver.<br>1: |        |
| new page.                                                                                                    | Add Animal                                                                                                    | expedited                                          |                                                                                                    | External IRB                    |        |
|                                                                                                    | Generate Doc                                                                                                    | categories:                                        |                                                                                                    | FWA Number:                     |        |
|                                                                                                    | Send EMail                                                                                                    | External IRB<br>Institution                        |                                                                                                    | IRB of Record:                  |        |
|                                                                                                    | Start xForm<br>xForms (0)                                                                                                    | PI status:                                         | Faculty/Staff                                                                                                    |                                 |        |

| 1/29/23                                                                                                    | Instructio                                                                                                    | Instructions for Completing an IRB Annual Check-In/Project Completion Form Page 2 of |                                 |                     |  |  |  |
|----------------------------------------------------------------------------------------------------|----------------------------------------------------------------------------------------------------|--------------------------------------------------------------------------------------|---------------------------------|---------------------|--|--|--|
|                                                                                                    | UNIVERSITY J<br>LOUISIANA                                                                                                    |                                                                                      |                                 |                     |  |  |  |
|                                                                                                    | Start Form on Project-Site IRB-22-119-BIOL-OL                                                                                       |                                                                                      |                                 |                     |  |  |  |
|                                                                                                    | Filter:                                                                                                    |                                                                                      |                                 |                     |  |  |  |
| Click "IRB Study Annual<br>Check-In/Completion<br>Form                                                                                                    | Select xForm to start                                                                                                    |                                                                                      |                                 |                     |  |  |  |
|                                                                                                    | Action                                                                                                    | Form (Click to start)                                                                | <ul> <li>Description</li> </ul> |                     |  |  |  |
|                                                                                                    |                                                                                                    | Add Contact Form ver. 2                                                              | Add Contact Form                |                     |  |  |  |
|                                                                                                    |                                                                                                    | IRB Adverse Event Form                                                               | IRB Adverse Event For           | m                   |  |  |  |
|                                                                                                    |                                                                                                    | IRB annual review form ver. 2                                                        | IRB annual review forr          | n                   |  |  |  |
|                                                                                                    |                                                                                                    | IRB initial application - ver. 10                                                    | IRB initial application         |                     |  |  |  |
|                                                                                                    |                                                                                                    | IRB initial application - ver. 11                                                    | (Draft) IRB initial application |                     |  |  |  |
|                                                                                                    | IRB Study Annual Check-In/Completion Form Use this form for status updates on a                                                     |                                                                                      |                                 | s updates on a non- |  |  |  |
|                                                                                                    | expiring study.                                                                                                    |                                                                                      |                                 |                     |  |  |  |
|                                                                                                    |                                                                                                    |                                                                                      |                                 |                     |  |  |  |
|                                                                                                    | Copyright ©2000-2024 Tech Software. All Rights Reserved.<br>2024.1.7486.0/Release/b892bbc   GCWAWS1   2024-01-29 20:51:21Z   0.112s |                                                                                      |                                 |                     |  |  |  |
|                                                                                                    | _                                                                                                    |                                                                                      |                                 |                     |  |  |  |
|                                                                                                    |                                                                                                    |                                                                                      | s Data Entry                    | -                   |  |  |  |
| You only need to<br>complete two items on<br>the form:<br>1. Indicate<br>whether the<br>Principal<br>Investigator is a<br>Faculty/Staff<br>Member<br>2. Indicate<br>whether the<br>project is<br>ending or<br>continuing | Can r                                                                                                    |                                                                                      | Data Entry                      | -                   |  |  |  |
|                                                                                                    | IRB Study Annual Check-In/Completion Form Data Entry                                                                                |                                                                                      |                                 |                     |  |  |  |
|                                                                                                    | Sub                                                                                                    | mitter                                                                               | Add Note View Audit             |                     |  |  |  |
|                                                                                                    | Ruiz, Stephannie G Ed D                                                                                                    |                                                                                      |                                 |                     |  |  |  |
|                                                                                                    | Email: C00256373@louisiana.edu Phone:                                                                                               |                                                                                      |                                 |                     |  |  |  |
|                                                                                                    |                                                                                                    |                                                                                      |                                 |                     |  |  |  |
|                                                                                                    | IRB                                                                                                    | Number                                                                               | Add Note View Audit             |                     |  |  |  |
|                                                                                                    | IRB-22-119-BIOL                                                                                                    |                                                                                      |                                 |                     |  |  |  |
|                                                                                                    | Ti+L                                                                                                    | o of TPP Droject                                                                     | Add Noto View Audit             |                     |  |  |  |
|                                                                                                    |                                                                                                    | e of IKB Project                                                                     | Add Note View Addit             |                     |  |  |  |
|                                                                                                    | Tes                                                                                                    | t Proposal                                                                           |                                 |                     |  |  |  |
|                                                                                                    | Prin                                                                                                    | cinal Investigator                                                                   | Add Note View Audit             |                     |  |  |  |
|                                                                                                    |                                                                                                    |                                                                                      |                                 |                     |  |  |  |
|                                                                                                    | Ruiz, Stephannie G Ed.D.                                                                                                    |                                                                                      |                                 |                     |  |  |  |
|                                                                                                    | Email: C00256373@louisiana.edu Phone:                                                                                               |                                                                                      |                                 |                     |  |  |  |
|                                                                                                    | PT                                                                                                    | Status (Required)                                                                    | Add Note View Audit             |                     |  |  |  |
|                                                                                                    |                                                                                                    |                                                                                      | Add Note View Addie             |                     |  |  |  |
|                                                                                                    |                                                                                                    |                                                                                      |                                 |                     |  |  |  |
|                                                                                                    |                                                                                                    | Student                                                                              |                                 |                     |  |  |  |
|                                                                                                    | Stu                                                                                                    | dy Status (Required)                                                                 | Add Note View Audit             |                     |  |  |  |
| Click NEXT than Click                                                                                                    |                                                                                                    |                                                                                      |                                 |                     |  |  |  |
| SUBMIT                                                                                                    | Ready for Completion                                                                                                    |                                                                                      |                                 |                     |  |  |  |
|                                                                                                    |                                                                                                    |                                                                                      |                                 |                     |  |  |  |
| Your form is complete!                                                                                                    | Next Save for Later More +                                                                                                    |                                                                                      |                                 |                     |  |  |  |
|                                                                                                    |                                                                                                    |                                                                                      |                                 |                     |  |  |  |